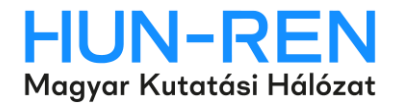

# ÚTMUTATÓ

### a HUN-REN Központ elektronikus pályázati és adatszolgáltatási rendszerébe való regisztrációhoz és belépéshez

A HUN-REN Központ elektronikus pályázati és adatszolgáltatási rendszerével (a továbbiakban: rendszer) kapcsolatban az alábbi esetekben az epar-admin@hun-ren.hu elérhetőségen tud segítséget kérni:

- ha nem biztos benne, hogy rendelkezik-e regisztrációval;
- elfelejtette felhasználó nevét és/vagy a regisztrációhoz használt email címét;
- bármilyen probléma esetén, ami a rendszert érinti.

#### 1. Regisztráció

A rendszer használatához regisztráció szükséges, amely a kezdőoldal

(<u>https://palyazat.hun-ren.hu</u>) *k*ikonjára kattintva kezdeményezhető.

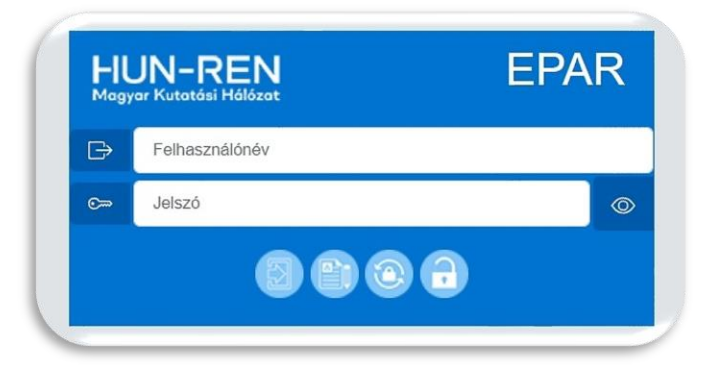

Az adatok megadásánál kérjük, figyeljenek az alábbiakra:

Név: a pályázó teljes nevét titulus nélkül kérjük megadni (kérjük, hogy mindig olvassák el az adott kiíráshoz tartozó útmutatót, mert egyes pályázatoknál más az elvárás)
Felhasználónév: minimum nyolc karakternek kell lennie minimum nyolc karakternek kell lennie, és tartalmaznia kell számot és speciális karaktert (@ # \$ % ^ & + =) is

E-mail cím: a rendszerüzenetek (pl.: a regisztrációt követő jóváhagyó e-mail) erre a címre fognak érkezni
Kód: a szürke mezőben található színes betűkből és számokból álló kódot

a szurke mezoben talalható színés betűkből és szamokból alló ködöt kérjük megadni, illetve az "Új kód generálása" gombra kattintva lehet új kódot kérni

| 1460                        | 0 |
|-----------------------------|---|
| Felhasználónév *            | 0 |
| E-mail *                    | 0 |
| Jelszó *                    | 0 |
| Jelszó még egyszer *        | 0 |
| Telefonszám                 | 0 |
| Kapcsolattartó neve         | 0 |
| Kapcsolattartó beosztása    | 0 |
| Kapcsolattartó telefonszáma | 0 |
| Kapcsolattartó e-mail címe  | 0 |
| Új kód generálása           |   |
| - Security                  |   |

Az adatok megadása után ki kell választani, hogy

- "Pályázat"-ra vagy "Intézményi adatszolgáltatás"-ra regisztrál a rendszerbe.

A regisztrációs adatok megadása után a "Regisztráció" gombra kattintva a megadott e-mail címre levél érkezik a regisztráció jóváhagyásához.

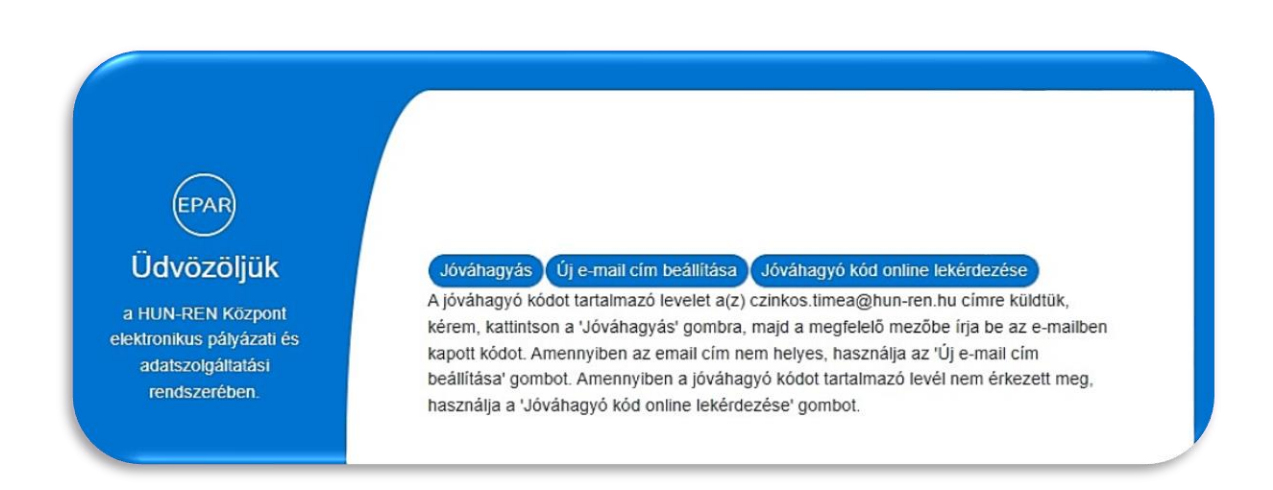

#### 2. Regisztráció jóváhagyása

A regisztráció jóváhagyásához a regisztrációs adatok mellett az e-mailben található e-mail kódot kell megadni, és a "Jóváhagyás" gombra kattintani.

|                                                                                                    | Tiestelt D#TimesCCI                                                                                                    |
|----------------------------------------------------------------------------------------------------|----------------------------------------------------------------------------------------------------|
|                                                                                                    | IISZTELT P#IIMea66!                                                                                                    |
| Ön regisztrác                                                                                                    | iót kezdeményezett A HUN-REN Központ pályázati és                                                                                                    |
| 0                                                                                                    | adatszolgáltatási rendszerébel                                                                                                    |
| Mintellin hards and the                                                                                               |                                                                                                    |
| Kerjuk, nogy regiszi                                                                                                  | traciojanak veglegesitesenez a palyazati weboldalon kattintson a Jovanagyas                                                                                                    |
| Folhooználánáu D#Tim                                                                                                  |                                                                                                    |
| Fetnasznatonev: P#11m                                                                                                 | eabo                                                                                                    |
| E-mail kod: 259909                                                                                                    |                                                                                                    |
| Ez e                                                                                                    | gy rendszerüzenet, kérjük, ne válaszoljon rá!                                                                                                    |
|                                                                                                    |                                                                                                    |
|                                                                                                    |                                                                                                    |
|                                                                                                    |                                                                                                    |
|                                                                                                    |                                                                                                    |
|                                                                                                    |                                                                                                    |
|                                                                                                    |                                                                                                    |
|                                                                                                    |                                                                                                    |
|                                                                                                    |                                                                                                    |
|                                                                                                    |                                                                                                    |
|                                                                                                    |                                                                                                    |
|                                                                                                    |                                                                                                    |
|                                                                                                    |                                                                                                    |
| $\bigcirc$                                                                                                    |                                                                                                    |
| (EPAR)                                                                                                    |                                                                                                    |
| EPAR                                                                                                    |                                                                                                    |
| EPAR                                                                                                    |                                                                                                    |
| (EPAR)<br>Ūdvözöljük                                                                                                  | Jóváhagyás Új e-mail cím beállítása Jóváhagyó kód online lekérdezése                                                                                                    |
| EPAR<br>Jdvözöljük                                                                                                    | Jóváhagyás Új e-mail cím beállítása Jóváhagyó kód online lekérdezése                                                                                                    |
| EPAR<br>Jdvözöljük<br>HUN-REN Központ                                                                                 | Jóváhagyás Úje-mail cím beállítása Jóváhagyó kód online lekérdezése<br>A jóváhagyó kódot tartalmazó levelet a(z) czinkos.timea@hun-ren.hu címre küldtük,                                                                                                    |
| EPAR<br>Ddvözöljük<br>IUN-REN Központ<br>ronkus nävázati és                                                           | Jóváhagyás Úje-mail cím beállítása Jóváhagyó kód online lekérdezése<br>A jóváhagyó kódot tartalmazó levelet a(z) czinkos.timea@hun-ren.hu címre küldtük,<br>kérem, kattintson a 'Jóváhagyás' gombra, majd a megfelelő mezőbe írja be az e-mailben                                                                                                    |
| EPAR<br>Jdvözöljük<br>IUN-REN Központ<br>tronikus pályázati és                                                        | Jóváhagyás Úje-mail cím beállítása Jóváhagyó kód online lekérdezése<br>A jóváhagyó kódot tartalmazó levelet a(z) czinkos timea@hun-ren.hu címre kuldtuk,<br>kérem, kattintson a 'Jóváhagyás' gombra, majd a megfelelő mezőbe írja be az e-mailben<br>kapott kódot. Amennyiben az email cím nem helyes, használja az 'Új e-mail cím                                                                                                    |
| EPAR<br>Jdvözöljük<br>HUN-REN Központ<br>tronikus pályázati és<br>adatszolgáltatási                                   | Jóváhagyás Úje-mail cím beállítása Jóváhagyó kód online lekérdezése<br>A jóváhagyó kódot tartalmazó levelet a(z) czinkos.timea@hun-ren.hu címre küldtük,<br>kérem, katinison a 'Jóváhagyás' gombra, majd a megfelelő mezőbe írja be az e-mailben<br>kapott kódot. Amennyiben az email cím nem helyes, használja az 'Új e-mail cím<br>beállítása' gombol. Amennyiben a lóváhagyó kódot tartalmazó levél nem érkezett meg.                                                                                                    |
| EPAR<br>Ddvözöljük<br>HUN-REN Központ<br>tronikus pályázati és<br>adatszolgáltatási<br>rendszerében.                  | Jóváhagyás Új e-mail cím beállítása Jóváhagyó kód online tekérdezése<br>A jóváhagyó kódot tartalmazó levelet a(z) czinkos.timea@hun-ren.hu címre küldtük,<br>kérem, kattintson a 'Jóváhagyás' gombra, majd a megfelelő mezőbe írja be az e-mailben<br>kapott kódot. Amennyiben az email cím nem helyes, használja az 'Új e-mail cím<br>beállítása' gombot. Amennyiben a Jóváhagyó kód tartalmazó levél nem érkezett meg,<br>használja a 'Júváhagvó kód online tekérdezése' gombot.                                                                                                    |
| EPAR<br>Ddvözöljük<br>RUN-REN Központ<br>ronikus pålyázati és<br>adatszolgáltatási<br>rendszerében.                   | Jóváhagyás Úje-mail cím beállítása Jóváhagyó kód online lekérdezése<br>A jóváhagyó kódot tartalmazó levelet a(z) czinkos timea@hun-ren.hu címre küldtük,<br>kérem, kattintson a 'Jóváhagyás' gombra, majd a megfelelő mezőbe írja be az e-mailben<br>kapott kódot. Amennyiben az email cím nem helyes, használja az 'Úje-mail cím<br>beállítása' gombot. Amennyiben a jóváhagyó kódo tartalmazó levél nem érkezett meg,<br>használja a 'Jóváhagyó kód online lekérdezése' gombot.<br>Jóváhagyós szükséges, kérem, ellenőrizze e-mail címét!                                                |
| EPAR<br>Ddvözöljük<br>IUN-REN Központ<br>ronikus pályázati és<br>adatszolgáltatási<br>rendszerében.                   | Jóváhagyás Úje-mail cím beállítása Jóváhagyó kód online lekérdezése<br>A jóváhagyó kódot tartalmazó levelet a(z) czinkos timea@hun-ren.hu címre küldtük,<br>kérem, kattintson a 'Jóváhagyás' gombra, majd a megfelelő mezőbe írja be az e-mailben<br>kapott kódot. Amennyiben az email cím nem helyes, használja az 'Új e-mail cím<br>beállítása' gombot. Amennyiben a jóváhagyó kódot tartalmazó levél nem érkezett meg,<br>használja a 'Jóváhagyós szükséges, kérem, ellenőrizze e-mail címét!<br>'Felhasználónév                                                                        |
| EPAR<br>Jdvözöljük<br>HUN-REN Központ<br>tronikus pályázati és<br>adatszolgáltatási<br>rendszerében.                  | Jóváhagyás Új e-mail cím beállítása Jóváhagyó kód online lekérdezése<br>A jóváhagyó kódot tartalmazó levelet a(z) czinkos tímea@hun-ren.hu címre küldtik,<br>kérem, kattintson a 'Jóváhagyás' gombra, majd a megfelelő mezőbe írja be az e-mailben<br>kapott kódot. Amennyiben az email cím nem helyes, használja az 'Új e-mail cím<br>beállítása' gombot. Amennyiben a jóváhagyó kódot tartalmazó levél nem érkezett meg,<br>használja a 'Jóváhagyó kód online lekérdezése' gombot.<br>Jóváhagyás szükséges, kérem, ellenőrizze e-mail címét!<br><sup>1</sup> Felhasználónév<br>'Jelszó   |
| EPAR<br>Jdvözöljük<br>IUN-REN Központ<br>tronikus pályázati és<br>adatszolgáltatási<br>rendszerében.                  | Jóváhagyás Úje-mail cím beállítása Jóváhagyó kód online lekérdezése<br>A jóváhagyó kódot tartalmazó levelet a(z) czinkos timea@hun-ren.hu címre küldtik,<br>kérem, kattintson a 'Jóváhagyás' gombra, majd a megfelelő mezőbe írja be az e-mailben<br>kapott kódot. Amennyiben az email cím nem helyes, használja az 'Új e-mail cím<br>beállítása' gombot. Amennyiben a jóváhagyó kódot tartalmazó levél nem érkezett meg,<br>használja a 'Jóváhagyó kód online lekérdezése' gombot.<br>Jóváhagyás szükséges, kérem, ellenőrizze e-mail címét!<br>'Felhasználónáv<br>'Jelezó<br>'E-mail cím |
| EPAR<br>Jdvözöljük<br>tun-REN Központ<br>tronikus pályázati és<br>adatszolgáltatási<br>rendszerében.<br>Bejelentkezés | Jóváhagyás Úje-mail cím beállítása Jóváhagyó kód online lekérdezése<br>A jóváhagyó kódot tartalmazó levelet a(z) czinkos timea@hun-ren.hu címre küldtük,<br>kérem, kattintson a 'Jóváhagyás' gombra, majd a megfelelő mezőbe írja be az e-mailben<br>kapott kódot. Amennyiben az email cím nem helyes, használja az 'Új e-mail cím<br>beállítása' gombot. Amennyiben a jóváhagyó kódot tartalmazó levél nem érkezett meg,<br>használja a 'Jóváhagyó kód online lekérdezése' gombot.<br>Jóváhagyás szükséges, kérem, ellenőrizze e-mail címét!<br>"Felhasználónáv<br>"Jelszó<br>"E-mail cím |

3

Amennyiben nem érkezett meg a levél a megadott e-mail címre, a rendszer felületén is lehetőség van az e-mail kód online lekérdezésére.

A kezdőoldal ikonjára, majd a "Jóváhagyó kód online lekérdezése" gombra kattintva kérjük megadni a regisztráció során rögzített adatokat: felhasználónév, jelszó és e-mail cím. Ezután a "Kód lekérdezése" gombra lépve a rendszer automatikusan megjeleníti az e-mail kódot, amellyel jóváhagyható a regisztráció.

| HI          | JN-REN<br>ar Kutatási Hálózat | EPAR |
|-------------|-------------------------------|------|
| ₿           | Felhasználónév                |      |
| <b>©</b> ~~ | Jelszó                        | 0    |
|             |                               |      |

| erem, kattíntson a 'Jó<br>apott kódot. Amennyi | ivahagyas' gombra, majd a megfelelő mezőbe írja be az e-mailben<br>ben az email cím nem helves, használja az 'Új e-mail cím |
|------------------------------------------------|----------------------------------------------------------------------------------------------------|
| eállítása' gombot. An                          | nennyiben a jóváhagyó kódot tartalmazó levél nem érkezett meg,                                                              |
| nasználja a 'Jóváhagy                          | ó kód online lekérdezése' gombot.                                                                                           |
|                                                | Jóváhagyó kód online lekérdezése!                                                                                           |
| *Felhasználónév                                |                                                                                                    |
| *Jelszó                                        |                                                                                                    |
| *E-mail cím                                    |                                                                                                    |

#### 3. Elfelejtett jelszó

Elfelejtett jelszó esetén a 🤎 ikonra lépve a felhasználónevet, a regisztrált e-mail címet és az új jelszót kell megadni, majd a "Mentés" gombra kattintani.

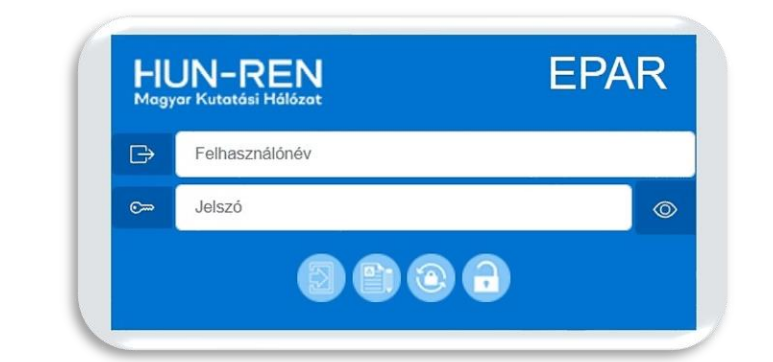

| Elfelejtett je          | lszó        |
|-------------------------|-------------|
| Felhasználónév *        | 0           |
| E-mail *                | 0           |
| Új jelszó *             | <b>@</b> \0 |
| Új jelszó még egyszer * | 0           |

## 4. Bejelentkezés

A bejelentkezés a kezdőoldalon a regisztrált felhasználónév és a jelszó megadása után a

ikonra lépve történik.

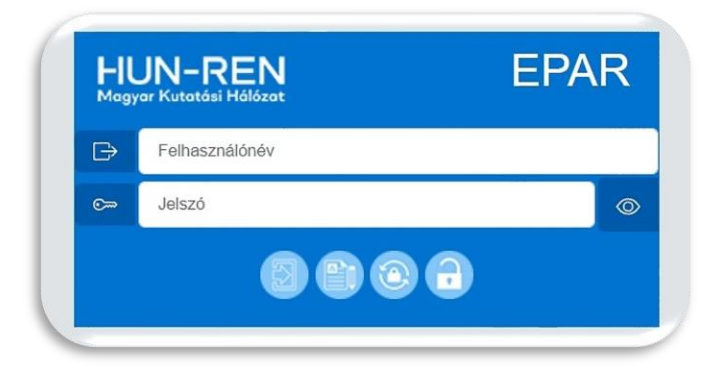

Amennyiben a felhasználó több regisztrációval (pl: egyik pályázatnál pályázó volt, egy másik pályázatnál értékelő) rendelkezik és a regisztrációknál ugyanaz az email cím lett megadva, akkor bejelentkezéskor mindegyik megjelenik és kiválaszthatja, hogy milyen felhasználóként kíván továbblépni.

| Választható bejelentkezések |                             |             |         |
|-----------------------------|-----------------------------|-------------|---------|
| Név<br>😌 😨                  | Regisztráció                | Jogosultság | Belépés |
| Czinkos Tímea               | Intézményi adatszolgáltatás | Pályázó     | 6       |
| Pályázó1_T                  | Pályázat                    | Pályázó     | (3)     |
| Dálvázá2 T                  |                             | Dákrázá     |         |

Az első bejelentkezéskor először el kell fogadni az adatkezelési nyilatkozatot a piros nyíllal jelölt négyzet bejelölésével és "A nyilatkozatot elfogadom" gombra kattintva. A HUN-REN Központ Adatkezelési és adatvédelmi tájékoztatója a hivatkozásra kattintva külön letölthető, megtekinthető.

|                                          | A HUN-REN Központ elektronikus pályázati és adatszolgáltatási rendszerében (EPAR)                                                                                                    |
|------------------------------------------|----------------------------------------------------------------------------------------------------|
| (ijelentem, hogy A F                     | IUN-REN Központ elektronikus pályázati és adatszolgáltatási rendszerében a valóságnak megfelelő adatokat adom meg.                                                                          |
| lozzájárulok ahhoz<br>negismerje, azokat | hogy a HUN-REN Központ az elektronikus pályázati és adatszolgáltatási rendszerében feltöltött adatokat és dokumentumo<br>a pályázati/adatszolgáltatási eljárásokkal összefüggésben kezelje. |
| lelen nyilatkozatom                      | at a HUN-REN Központ által kiírt pályázati/adatszolgáltatási eljárásokban való felhasználás érdekében adtam ki.                                                                             |
|                                          | Kijelentern, hogy a HUN-REN Központ Adatkezelési és adatvédelmi tájékoztatóját megismertern.                                                                                                |
|                                          | A nvilatkozatot elfonadom                                                                                                    |

#### 5. Regisztrációs adatok és módosításuk

A bejelentkezést követően a jobb oldalon található vikonra kattintva megtekinthetők a regisztrációs adatok.

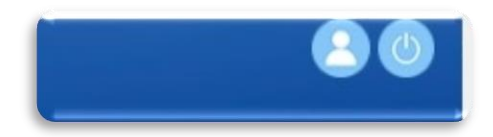

A megjelenő oldalon kezdeményezhető a név, az e-mail cím vagy a kapcsolattartó adatainak

módosítása. Az új adatok megadása után a Vikonra kattintva lehet véglegesíteni a változtatásokat. A felhasználónév nem módosítható!

|                           |                          | 0 |
|---------------------------|--------------------------|---|
| Regisztráció típusa:      | Pályázat                 |   |
| Jogosultság:              | Pályázó                  |   |
| Felhasználó név:          | P#Timea77                |   |
| Felhasználó teljes neve*: | P#Timea77                |   |
| E-mail címe*:             | czinkos.timea@hun-ren.hu |   |
| Telefonszáma:             | Telefonszáma             |   |
| Kapcsolattartó neve:      | Kapcsolattartó neve      |   |
| Kapcsolattartó beosztása: | Kapcsolattartó beosztása |   |

A ikonra lépve kezdeményezhető a jelszócsere. A jelszó módosítását az új jelszó

megadása után a 🤒 ikonra kattintva lehet véglegesíteni.

| Jelszócsere        |     |  |
|--------------------|-----|--|
| *Jelszó            | © 🖑 |  |
| *Jelszó mégegyszer |     |  |